# Truy cập & khai thác tạp chí điện từ ScienceDirect

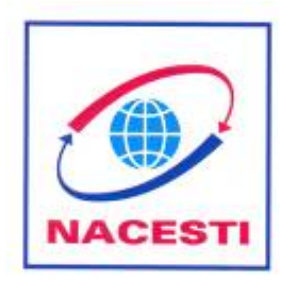

Trung tâm Thông tin Khoa học & Công nghệ Quốc gia 24 Lý Thường Kiệt, Hà Nội; Tel: 8.246320; Fax: 9.349127 Website: http://db.vista.gov.vn

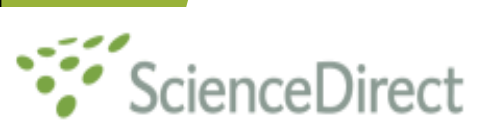

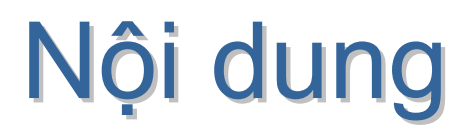

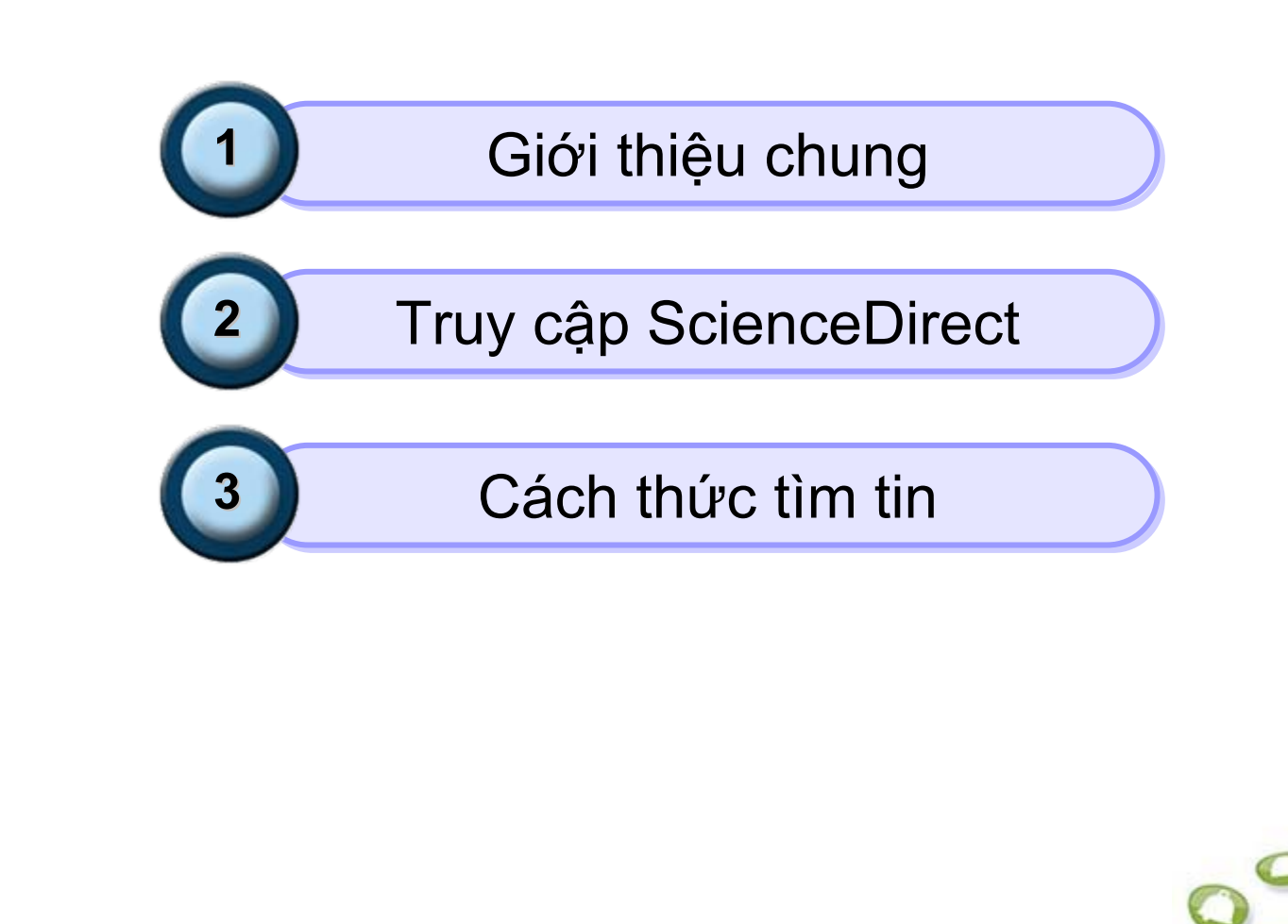

http://db.vista.gov.vn

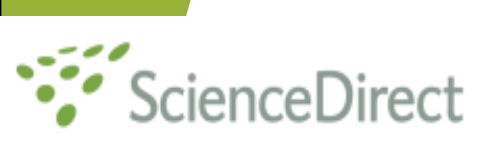

# 1. Giới thiệu chung

- ScienceDirect là cơ sở dữ liệu KH&CN hàng đầu thế giới của Nhà xuất bản Elsevier.
- Số lượng người dùng:

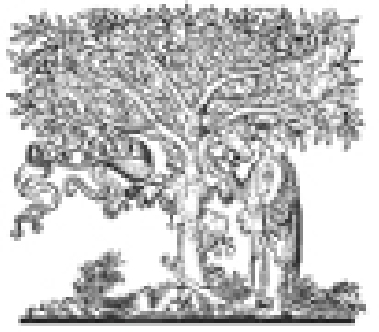

ELSEVIER

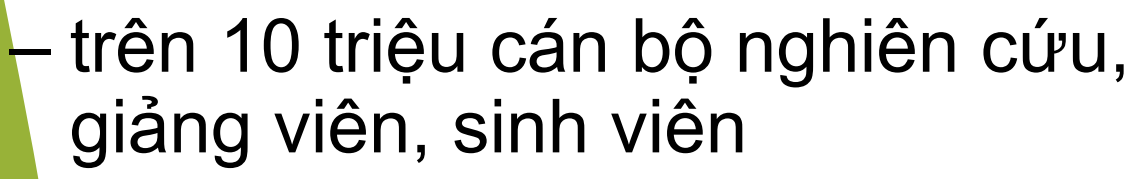

4.500 viện nghiên cứu, trường đại học, phòng thí nghiệm, doanh nghiệp, v.v.. tại trên 180 nước.

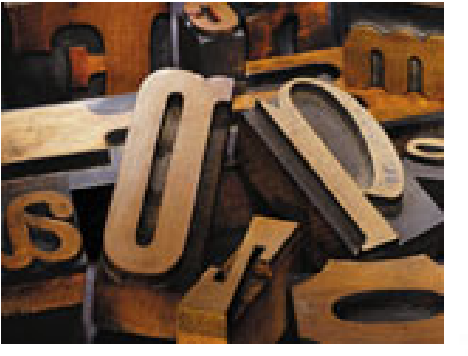

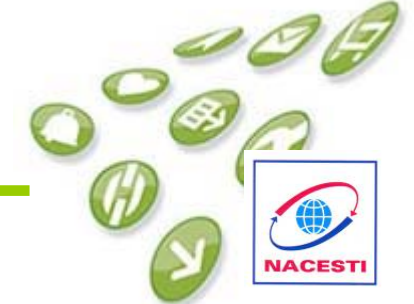

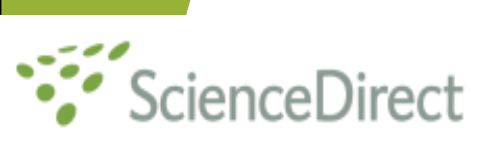

# 1. Giới thiệu chung

- Bao quát hầu hết các lĩnh vực khoa học:
  - KH tự nhiên
  - KH công nghệ,
  - KH xã hội, nhân văn,
  - Y học.
- Bao gồm gần 10 triệu bài toàn văn từ hơn 2200 tên tạp chí.
- Bạn đọc có thể truy cập vào bài toàn văn và tải xuống máy tính.

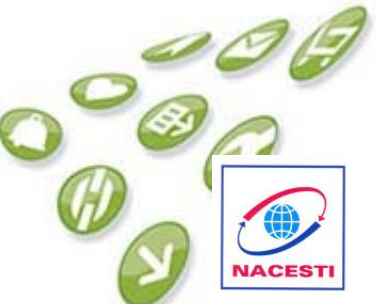

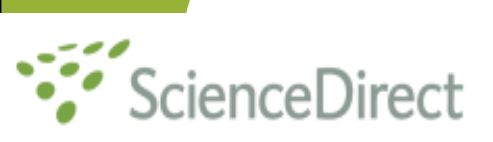

- Bạn đọc được truy cập các bài toàn văn của hơn 2200 tạp chí từ năm 1995 trở lại đây;
- Được truy cập vào các bài tạp chí toàn văn từ số đầu tiên cho tới nay của các tạp chí thuộc 10 chủ đề mà Trung tâm Thông tin KH&CN Quốc gia đã mua gói backfiles.

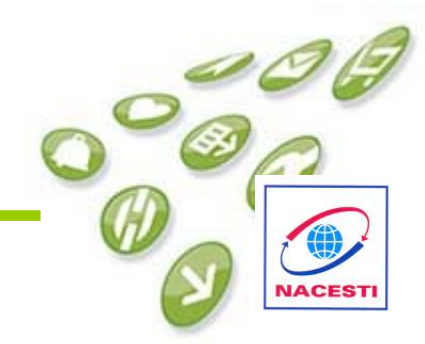

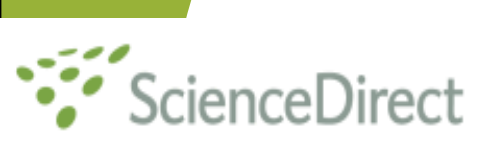

Diện bao quát

- Nông nghiệp và Sinh học
- Hoá sinh, Di truyền và Sinh học phân tử
- Kỹ thuật hoá học
- Khoa học máy tính
- Năng lượng
- Kỹ thuật và công nghệ
- Khoa học môi trường
- Vật lý hạt nhân năng lượng cao và Thiên văn học
- Khoa học vật liệu
- Hoá học tổng hợp

- Nghệ thuật và Nhân văn
- Kinh doanh, Quản lý và Kế toán
- Khoa học ra quyết định
- Khoa học trái đất và vũ trụ
- Kinh tế, Kinh tế lượng và Tài chính
- Toán học
- Y học
- Khoa học thần kinh
- Tâm lý học
- Khoa học xã hội
- Khoa học thú y

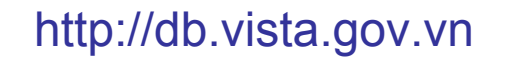

# ScienceDirect 2. Truy cập ScienceDirect

- Truy cập website: <u>http://db.vista.gov.vn</u>
- Khai báo tên và mật khẩu, và nhắp chuột và nút "Đăng nhập"
- Sau khi đăng nhập, màn hình sẽ hiện ra danh sách các cơ sở dữ liệu mà bạn có thể truy cập.

| - 10     | http://db.vista.gov.vn/h | ogin aspx                     |                                                                                                    | V + X Saogle                   | P -                |
|----------|--------------------------|-------------------------------|----------------------------------------------------------------------------------------------------|--------------------------------|--------------------|
| - 1      | 2-0                      | VAHOO! SEARCH                 |                                                                                                    |                                |                    |
| 88 -     | ScienceDirect-Bro.       | Esevier 6                     | ScienceDirect Info 😗 (Dunread) Yahoot 💋 Dâng nhập                                                       | × 🔄 💁 • 📾 • 🖗                  | Page - 🌍 Tools - 🏁 |
|          |                          | TRUNG TÂM THO<br>National Cer | ÔNG TIN KHOA HỌC VÀ CÔNG NGH<br>ttre for Scientific and Technological Info<br>24 Lý Thường Kiệt, Hà Nội | EQUÓC GIA<br>rmation           |                    |
| cập đ    | ược nguồn tải nguyê      | in dữ liệu điện tử như cơ     | sở đữ liệu, tạp chi điện tử, hãy đăng nhập vào hệ thố                                                   | ng.                            |                    |
|          | ]                        |                               |                                                                                                    |                                |                    |
| thầu:    |                          |                               |                                                                                                    |                                |                    |
| ing nhập |                          |                               |                                                                                                    |                                |                    |
| cho cán  | bộ Trung tầm             |                               |                                                                                                    |                                |                    |
|          |                          | Haróng d                      | ẫn kỹ thuật cơ bản truy cập dịch vụ và khai thác dữ li                                                  | ću                             |                    |
|          |                          |                               |                                                                                                    |                                |                    |
|          |                          |                               |                                                                                                    |                                |                    |
|          |                          |                               |                                                                                                    |                                |                    |
|          |                          |                               |                                                                                                    |                                |                    |
|          |                          |                               |                                                                                                    |                                |                    |
|          |                          |                               |                                                                                                    |                                |                    |
|          |                          |                               |                                                                                                    | 😝 Internet                     | t 100% -           |
| - 72     | 1 🖸 🤪 💌 🔽                | î 😰 💽 Tan 💋                   | 0 😰 0 🎽 5 🧕 Mai 🌈 Mai 🚺                                                                                 | a≂ <b>V</b> 5099 <b>0</b> 80€⊾ | 2050 AM            |
|          |                          |                               |                                                                                                    | -0/                            |                    |
|          |                          |                               |                                                                                                    | $\bigcirc$                     | 2                  |
|          |                          |                               |                                                                                                    |                                | 6                  |
|          |                          |                               |                                                                                                    |                                |                    |
|          |                          |                               |                                                                                                    |                                |                    |
| )V       | vn                       |                               |                                                                                                    |                                |                    |

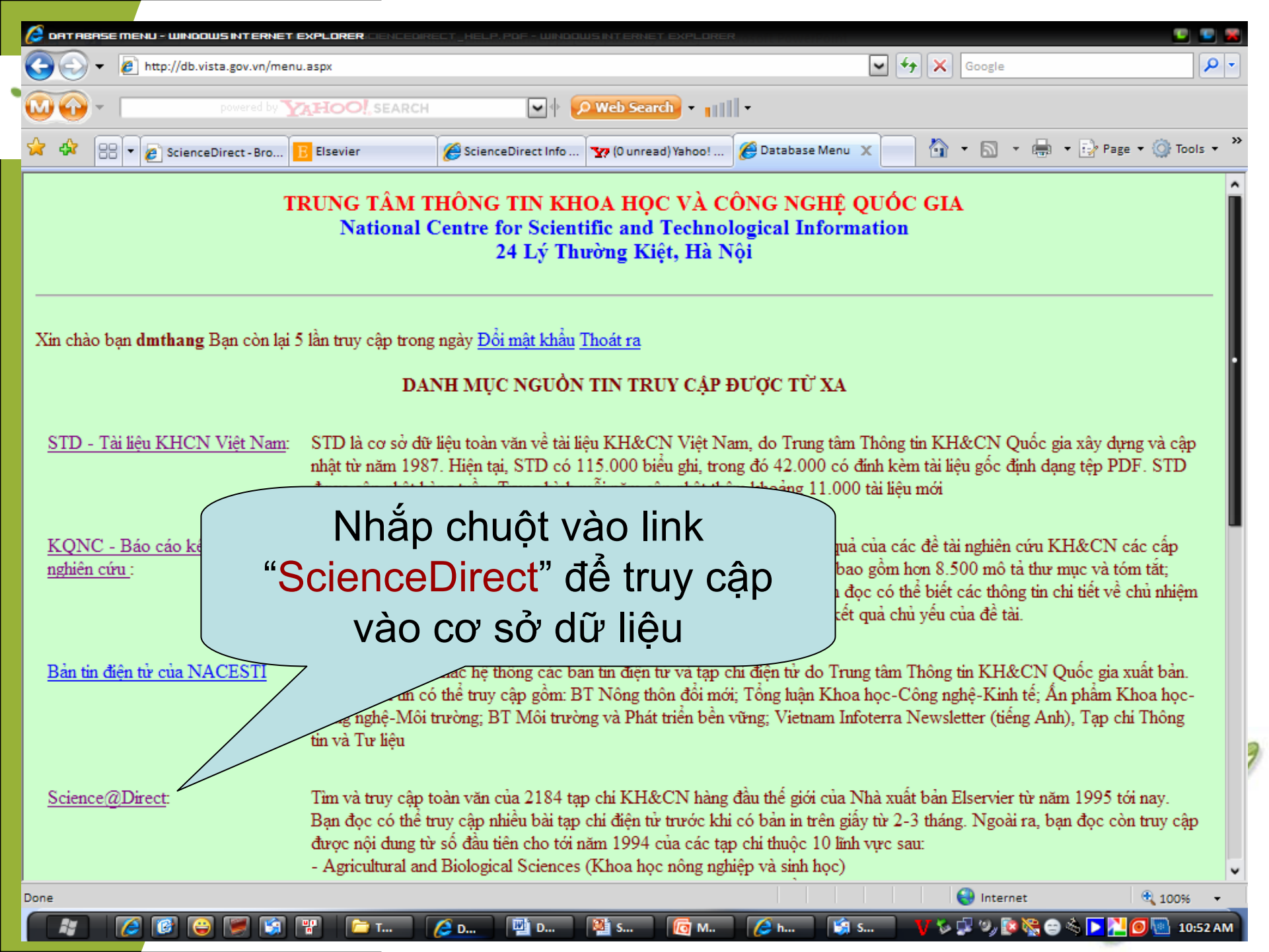

| powered by YX                                                                                                    | HOO! SEARCH                                                                                | rch 🔹 Rank: No Data 👻                                                                                                  |                                                                                                    |  |
|----------------------------------------------------------------------------------------------------|--------------------------------------------------------------------------------------------|----------------------------------------------------------------------------------------------------|----------------------------------------------------------------------------------------------------|--|
| 7 🍄 🔠 🕶 🍘 ScienceDirect 🗙 🖪                                                                                                    | Elsevier 🧭 ScienceDirect Info 🏆 (O unre                                                    | ad) Yahoo! 🌈 Database Menu 👘 🔹                                                                                         | 🔊 🔹 🖶 🔹 🔂 Page 🔹 🎯 Tools 🔹                                                                               |  |
| ScienceDirect                                                                                                    |                                                                                            | Athens/Instituti<br>User Name:                                                                                         | on Login Not Registered?<br>Password: 🔊<br>me on this computer Forgotten password?                       |  |
| Home Browse Search My Se                                                                                                    | ttings Alerts Help                                                                         |                                                                                                    |                                                                                                    |  |
| ick Search Title, abstract, keywords                                                                                                   | Author                                                                                     |                                                                                                    |                                                                                                    |  |
| search tips Journal/book title                                                                                                    | Volume Issu                                                                                | le Page Clear 🐼 Go 🌍 🕴                                                                                                 | Advanced Search                                                                                          |  |
| irrowse         9,064,910 Anticles           Browse by title         A B C D E F G H I J K L M N           0 P Q R S T U V W X Y Z 0-9 | for approximately 20 hours during the period from<br>GMT) on Sature<br>We apologize for th | m 05:30 EDT (09:30 GMT) until 01:30 EDT (05:30<br>day, 2 August.<br>he inconvenience.                                  | Want to know more?                                                                                       |  |
| Browse by subject<br>Physical Sciences and Engineering<br>Chemical Engineering<br>Chemistry                                            | Why Register?<br>ScienceDirect<br>Personalizing Res                                        | The ScienceDirect Info site has all<br>the information you need to help<br>you make the most of<br>ScienceDirect.      |                                                                                                    |  |
| Computer Science     Earth and Planetary Sciences     Energy     Engineering     Materials Science                                     | Quick Links                                                                                | Not logged in?                                                                                                    | Find out more about:<br>* Switching on Recent Actions<br>* Setting up Quick Links<br>* Setting up Alerts |  |
| <ul> <li>Mathematics</li> <li>Physics and Astronomy</li> </ul>                                                                         | Favorite Journals / Books                                                                  | Quick Links in ScienceDirect <ul> <li>Alerts</li> </ul>                                                                | and personalize ScienceDirect now!                                                                       |  |
| Life Sciences     Agricultural and Biological Sciences     Biochemistry, Genetics and Molecular                                        | You need to be logged in to customize and use Favorite Journals/Books.                     | <ul> <li>Recall Saved Searches</li> <li>Top-25 articles in my subject area</li> <li>ScienceDirect Info site</li> </ul> | Content on ScienceDirect:<br>* Journals > 2,500<br>* Books > 6,000                                       |  |
| Biology<br>• Environmental Science<br>• Immunology and Microbiology<br>• Neuroscience                                                  |                                                                                            | Quick Links on the Web<br>Add to my Quick Links<br>Submit an article                                                   | Online tutorials in multiple<br>languages are also available.                                            |  |
|                                                                                                    |                                                                                            | A SCOPUS database of research literature.                                                                              | Vou can belo us improve                                                                                  |  |

....

# ScienceDirect Các cách tìm tin trong SD

- Duyệt tài liệu theo chủ đề, theo đầu tên tạp chí
- Tìm kiếm cơ bản
- Tìm kiếm nâng cao
- Sử dụng các toán tử BOOLE để mở rộng và thu hẹp kết quả tìm

# ScienceDirect Các tính năng khác của SD

- Cho phép tạo tài khoản cá nhân trên SD;
- Lưu các bước tìm tin và kết quả tìm;
- Tạo danh mục các tạp chí ưa thích;
- Tạo cảnh báo (Alert) tự động tìm và thông báo về địa chỉ email mỗi khi có bài tạp chí mới

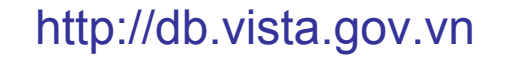

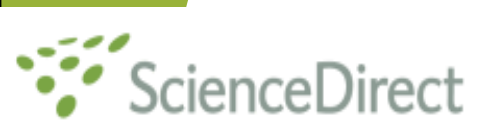

## Các nút chức năng

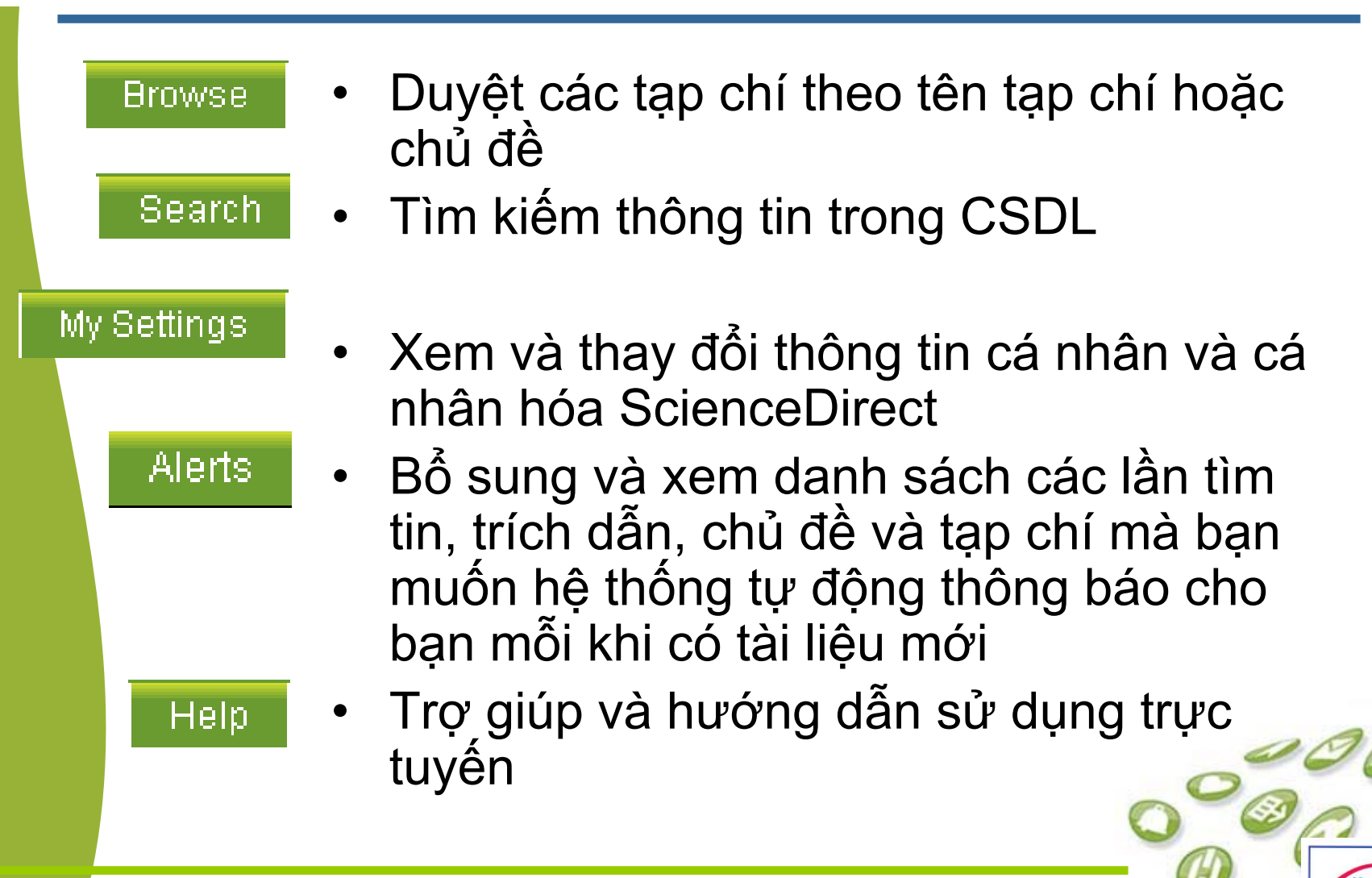

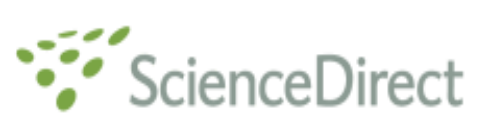

"Browse"

#### Duyệt theo tên tạp chí

#### Tại trang chủ CSDL, nhắp chuột vào nút

| 👌 🛟 🙁 🗸 🙋 ScienceDirect )                                            | X 🖪 Elsevier 🏈 Scie                   | nceDirect Info 🍸                                 | (O unread) Yahoo!                               | ! 🌈 Database | e Menu          |      | • 🔊 • 🕯       | - 5             | Page 🔻         | 💮 Tools 🔹            |
|----------------------------------------------------------------------|---------------------------------------|--------------------------------------------------|-------------------------------------------------|--------------|-----------------|------|---------------|-----------------|----------------|----------------------|
| ScienceDirec                                                         | ct                                    |                                                  |                                                 |              |                 |      |               |                 |                | Login: ⊞<br>Register |
| Home Browse Starch                                                   | My Settings Alerts Help               |                                                  |                                                 |              |                 |      |               |                 |                |                      |
| uick Starch Title, aboract, keywo                                    | ords                                  | Author                                           |                                                 |              |                 |      |               |                 |                |                      |
| 2) search tips Journal/book                                          | title                                 | Volume                                           | Issue                                           | Page         | Clear 🔀         | Go 🌍 | Advanced      | Search          |                |                      |
| Browse<br>Journals/Books Alphabetically<br>Journals/Books by Subject | 6408 titles found                     | Journal/Book Tit<br>D E F G H IJ<br> S T U V W X | 1e<br>   K   L   M   N  <br>  Y   Z   0-9   All |              | Content<br>Type |      |               | Article<br>Feed | Favo-<br>rites | Vol/Issue<br>Alerts  |
| Favorite Journals/Books                                              | А                                     |                                                  | 1.1-11                                          |              |                 |      |               |                 | App            | oly 🌍                |
| Include                                                              | ABC Proteins (First Editio            | n)                                               |                                                 |              | Book            |      |               |                 |                |                      |
| 📓 🗐 Full-text available                                              | Academia to Biotechnolog              | зy                                               |                                                 |              | Book            |      |               |                 |                |                      |
| Non-subscribed                                                       | Academic Radiology                    |                                                  |                                                 |              | Journal         |      |               | 2               |                |                      |
| What does this mean?                                                 | ACC Current Journal Revi              | ew                                               |                                                 |              | Journal         |      |               |                 |                |                      |
| Include                                                              | Accelerated Quality and R             | eliability Solutions                             |                                                 |              | Book            |      |               |                 |                |                      |
| Journals and Book Series                                             | Accelerated Testing and \             | alidation                                        |                                                 |              | Book            |      |               |                 |                |                      |
| Reference Works only                                                 | Accident Analysis & Preve             | ntion                                            |                                                 |              | Journal         | Arti | cles in Press | 2               |                |                      |
| Apply 🌍                                                              | Accident and Emergency                | Nursing                                          |                                                 |              | Journal         |      |               |                 |                |                      |
|                                                                      | Accounting Forum                      |                                                  |                                                 |              | Journal         | Arti | cles in Press | 2               |                |                      |
|                                                                      | Accounting, Management                | and Information T                                | echnologies                                     |              | Journal         |      |               |                 |                |                      |
|                                                                      | Accounting, Organizations and Society |                                                  |                                                 |              | Journal         | Arti | cles in Press | 2               |                |                      |
|                                                                      | Achieving Market Integrati            | on                                               |                                                 |              | Book            |      |               |                 |                |                      |
|                                                                      |                                       |                                                  |                                                 |              |                 |      |               |                 |                |                      |

http://db.vista.gov.vn

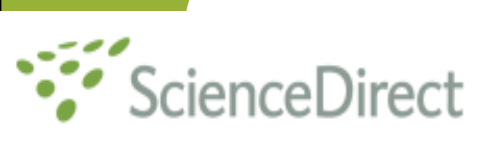

## Duyệt theo tên tạp chí

- Tại phần bên trái của trang web, bỏ phần đánh dấu của mục "Non-subscribed" và nhắp chuột vào "Apply" để loại những tài liệu mà bạn đọc không được phép truy cập.
- Nhắp chuột vào liên kết "Journal/Books Alphabetically" để duyệt tạp chí theo vần chữ cái

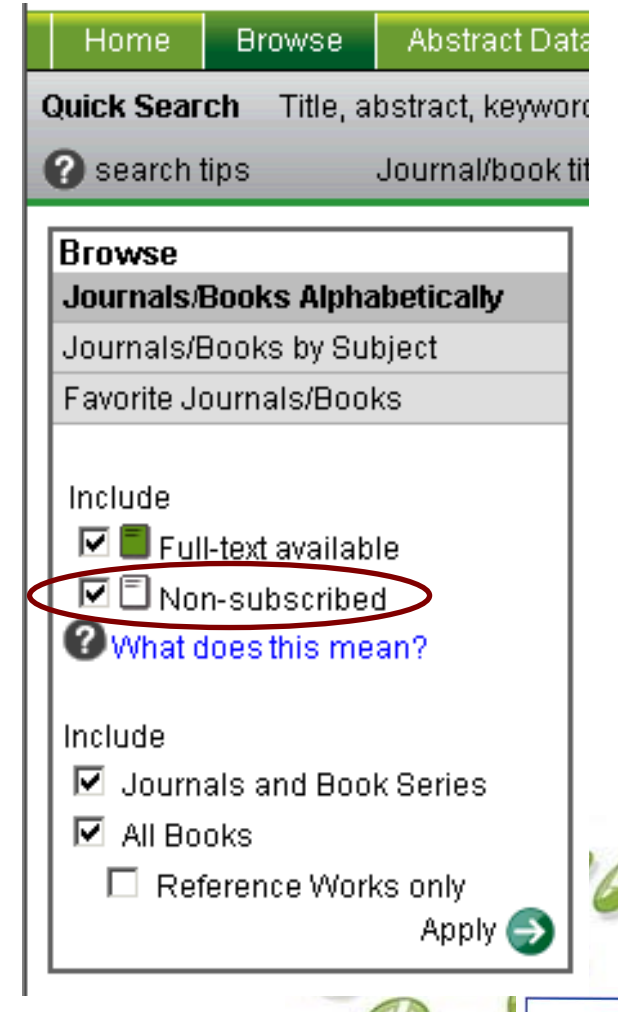

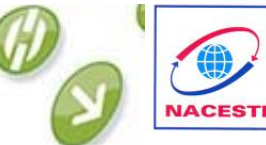

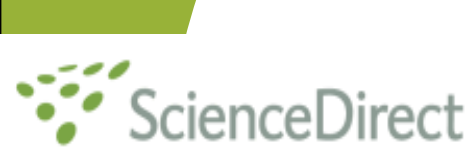

- Những tên tạp chí/bài tạp chí có biểu tượng bên trái.
- Những tạp chí/bài tạp chí có biểu tượng ở bên trái thì bạn đọc không được phép truy cập (hoặc truy cập thì phải trả tiền).
- Chọn Năm, Volume, No. và chọn bài để xem

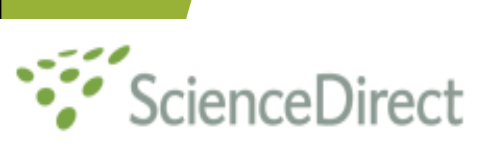

- Tại trang chủ CSDL, nhắp chuột vào nút "Browse"
- Tại hộp bên trái trang Browse, nhắp chuột vào liên kết "Journals/Books by Subjects"
- Lựa chọn chủ đề quan tâm

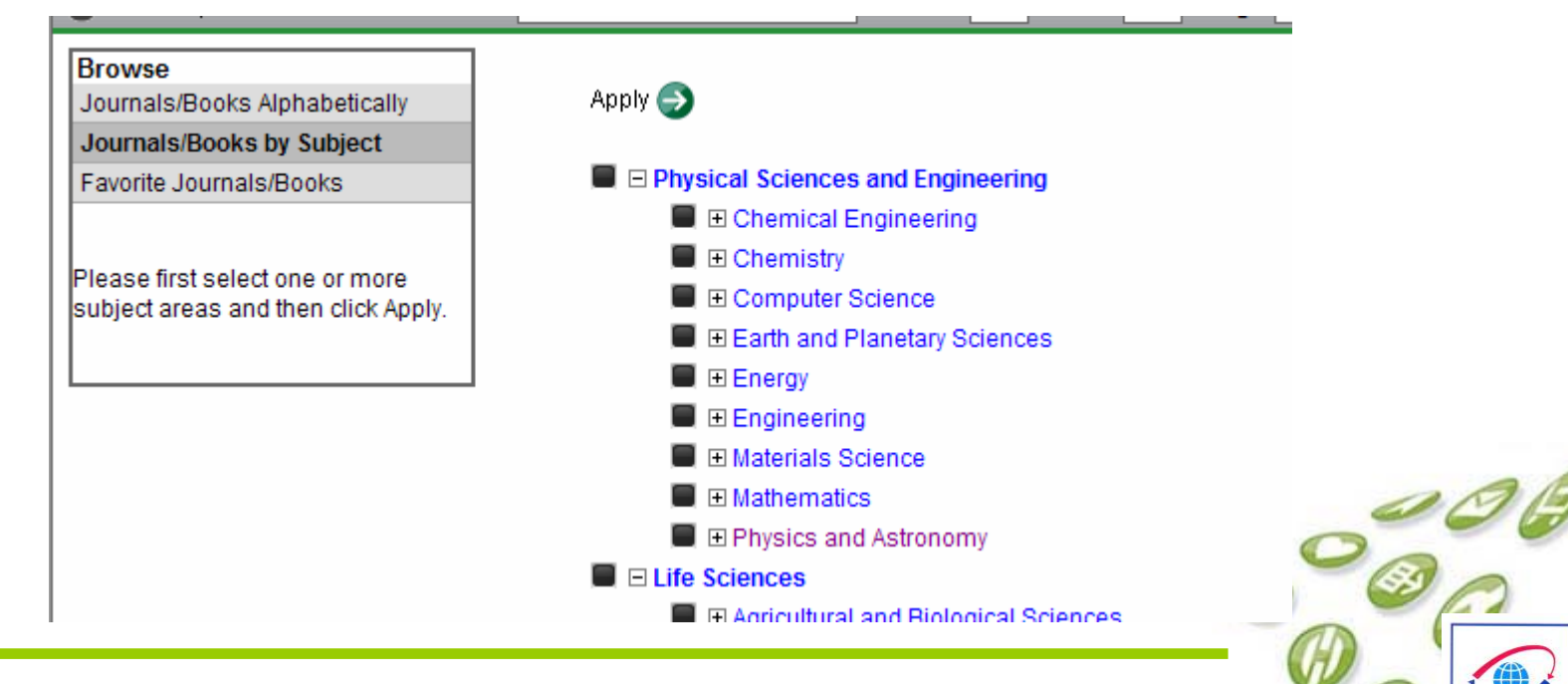

http://db.vista.gov.vn

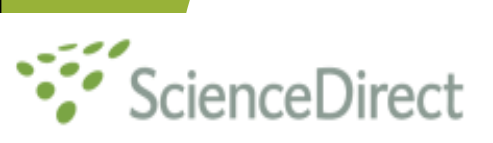

- Khi xem bài toàn văn, có thể xem từng chương, bảng biểu, tài liệu tham khảo, tóm tắt hoặc các "PDF tab" để xem từng phần của tài liệu.
- Có thể thực hiện những việc sau đối với bài tạp chí:
- +

- Gửi email cho người khác
  - Xem những ai đã trích dẫn bài đó
- Truy xuất thông tin trích dẫn
- Đưa vào mục "Quick Links" để truy cập nhanh
- Đưa vào mục 🏡 📶 để chia sẻ với các nhà nghiên cứu khác
- Xin phép được sử dụng lại bài tạp chí đó

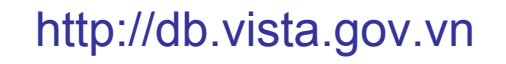

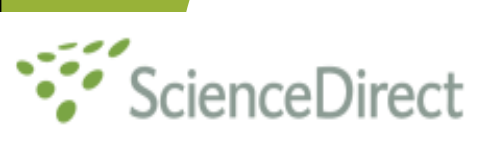

#### Xem bài toàn văn

 Articles in Press: Những bài tạp chí đã được ban biên tập duyệt, nhưng chưa quyết định sẽ đăng trong số nào của bản in, nhưng đã có bản điện tử trong CSDL.

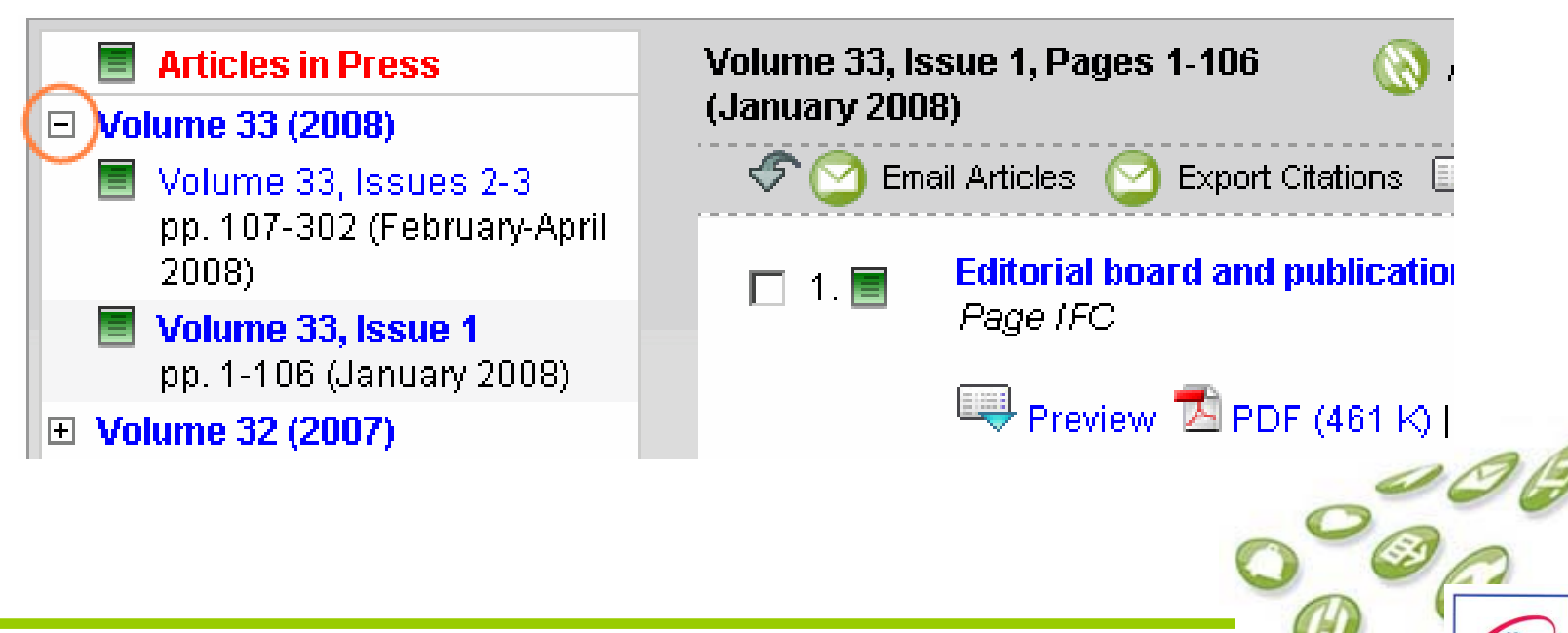

http://db.vista.gov.vn

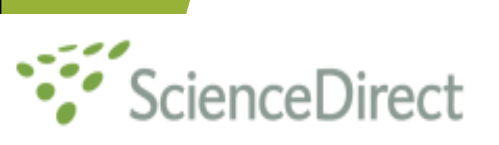

- Tìm nhanh (Quick Search)
- Tìm nâng cao (Advanced Search)
- Tìm kiểu chuyên gia (Expert search)
- Lưu lệnh tìm và kết quả tìm

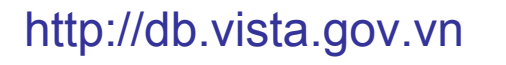

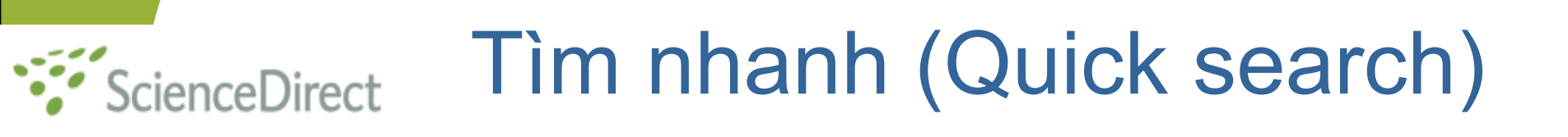

- Viết biểu thức tìm vào ô "Title, abstracts, keywords" để tìm
- Chọn các trường muốn tìm : Nhan đề, Tóm tắt, Từ khóa
- Nhập từ cần tìm vào ô "Journal Title" để tìm tên tạp chí.

#### ScienceDiredtm nâng cao (Advanced Search)

- Chọn chức năng Advanced search,
- Nhập từ cần tìm vào ô tìm kiếm, và chọn trường cần tìm:
  - Toàn văn
  - Nhan đề
  - Tác giả
  - Tóm tắt
  - Từ khóa
  - Co quan
  - Tài liệu tham khảo
  - Chỉ số ISSN, ISBN,
  - Tất cả các trường
- Chọn toán tử AND, OR, AND NOT

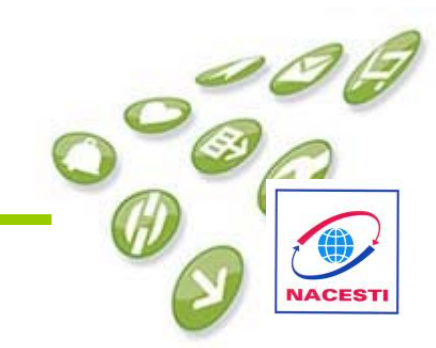

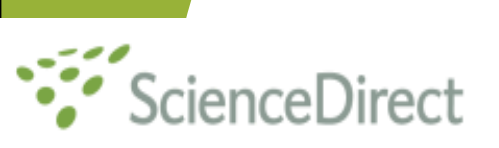

#### Tìm nâng cao

#### Nhắp chuột vào nút "Search"

| All | Sources  | Journals                                                       | Books                                             | Reference Works                      |                | Advanced Sear                     | ch   Expert Searcl                    | h       |
|-----|----------|----------------------------------------------------------------|---------------------------------------------------|--------------------------------------|----------------|-----------------------------------|---------------------------------------|---------|
|     | Term(s): |                                                                |                                                   | within:                              | Abstract, Titl | e, Keywords 💌                     |                                       |         |
| AN  | D 💌      |                                                                |                                                   | within:                              | Abstract, Titl | e, Keywords 💌                     |                                       |         |
|     | Include: | 🗹 Journals                                                     | 🗹 All Book                                        | s                                    |                |                                   |                                       |         |
|     | Source:  | All sources                                                    | •                                                 |                                      |                |                                   |                                       |         |
|     |          | Select one or π                                                | nore:                                             |                                      |                |                                   |                                       |         |
|     | Subject: | - All Science<br>Agricultural a<br>Arts and Hur<br>Biochemistr | s -<br>and Biologica<br>manities<br>y, Genetics a | al Sciences<br>Ind Molecular Biology | ,              | Hold down the<br>key) to select r | e Ctrl key (or Ж<br>multiple entries. |         |
|     | Dates:   | 1997     1997                                                  | to: Presen                                        | t 🔽 🔿 All Years                      |                |                                   |                                       | 1.5     |
|     |          | Search Cle                                                     | ear Recall                                        | Search                               |                |                                   | ② Search Tips                         | 16      |
|     |          |                                                                |                                                   |                                      |                |                                   | 00                                    |         |
|     |          |                                                                | http://o                                          | db.vista.gov.vr                      | 1              |                                   | Ø                                     | NACESTI |

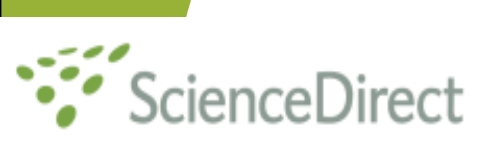

- Sử dụng dấu ngoặc kép để tìm chính xác cụm từ, ví dụ: "information technology"
- Hạn chế kết quả tìm theo: loại tài liệu, ngày tháng, chủ đề.
- Toán tử:
  - Boolean: AND, OR, AND NOT
  - Ký tự đại diện: ?
  - đại diện cho 1 ký tự (organi?ation)
  - Dấu chặt cụt: \*
  - đại diện cho nhiều ký tự (he\*t = heat, heart)
  - So sánh phần gốc: comput\*: computing, computer,

#### Science Tilm kiểu chuyên gia (Expert search)

- Chọn Expert search
- Nhập từ cần tìm vào ô Term(s),
- Ví dụ "heart attack" AND stress
- Chọn Journals
- Chọn năm muốn tìm

# Science Direct kiểu chuyên gia (Expert search)

| ScienceDirect - All Sources Search - Enhanced Form - Windows Internet Evi                                                              | plorer                                                           |                     |                                |
|----------------------------------------------------------------------------------------------------|------------------------------------------------------------------|---------------------|--------------------------------|
|                                                                                                    |                                                                  |                     |                                |
| Ittp://www.sciencedirect.com/science?_ob=MiamiSearchU                                                                                  | UKL&_method=requestForm&_temp=all_t                              | boolSearch.tm 👻 🆘 🔀 | Live Search 🎽 👻 👻              |
| 😭 🎄 🏈 ScienceDirect - All Sources Search - Enhanced Fo                                                                                 | <u></u>                                                          | Home 🔻 🔝 Feeds (J)  | 🔻 🖶 Print 🔻 🔂 Page 👻 🍈 Tools 👻 |
| ScienceDirect                                                                                                    |                                                                  |                     | Login: 🖭 🔺<br>Register         |
| Home Browse Search My Settings Alerts Help                                                                                             |                                                                  |                     |                                |
| Quick Search All fields Autho                                                                                                    | r                                                                |                     |                                |
| Search tips Journal/book title Volume                                                                                                  | e Issue Page C                                                   | lear 🔀 Go ⋺ 🛛 Advar | ced Search                     |
| N Add to my Quick Links                                                                                                    |                                                                  |                     |                                |
|                                                                                                    |                                                                  |                     |                                |
| All Sources Journals Books                                                                                                    | Advanced Search   Expert Search                                  |                     |                                |
| Enter terms using Boolean connectors (e.g. "heart attack" AND stress)                                                                  |                                                                  |                     |                                |
| Term(s):                                                                                                    | ~                                                                |                     |                                |
| Include: V. Journals V All Books                                                                                                    |                                                                  |                     | E                              |
| Source: All sources                                                                                                    |                                                                  |                     |                                |
| Select one or more:                                                                                                    |                                                                  |                     |                                |
| Subject: All Sciences -<br>Agricultural and Biological Sciences<br>Arts and Humanities<br>Biochemistry, Genetics and Molecular Biology | Hold down the Ctrl key (or 発 key)<br>to select multiple entries. |                     |                                |
| Dates:  All Years  1998  to: Present                                                                                                   |                                                                  |                     |                                |
| Search Clear Recall Search                                                                                                    | ② Search Tips                                                    |                     |                                |
|                                                                                                    |                                                                  |                     |                                |
| Search History                                                                                                    |                                                                  |                     |                                |

Search for articles from our full-text collection using this search form. Click the Help button for step-by-step instructions on conducting a search using this form. Consult the Search Tips for information about the use of connectors, wildcards, and other search options which can improve the precision of your search.

| Home | Browse | Search | My Settings | Alerts | Help |
|------|--------|--------|-------------|--------|------|
|      |        |        |             |        |      |

1000000000

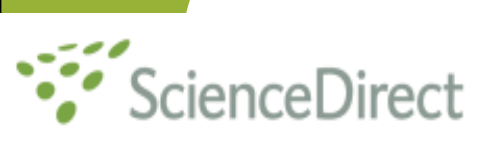

 Bạn đọc có thể lưu lại lệnh tìm bằng cách nhắp chuột vào mục Save Search trên trang kết quả tìm kiếm.

65,366 Articles Found

Edit Search | Save Search | Save as Search Alert | 💦 Search Feed

 Bạn có thể gọi lại các lệnh mà mình đã thực hiện bằng nút Recall Search

| Select one or more:                                                                                                    |                                                                  |         |
|----------------------------------------------------------------------------------------------------|------------------------------------------------------------------|---------|
| Subject: - All Sciences -<br>Agricultural and Biological Sciences<br>Arts and Humanities<br>Biochemistry, Genetics and Molecular Biology | Hold down the Ctrl key (or X<br>key) to select multiple entries. | BB      |
| Dates:  1997  to: Present  All Years Search Clear Recall Search                                                                          | <ul> <li>Search Tips</li> </ul>                                  |         |
| http://db.vista.gov.vn                                                                                                    | le la la la la la la la la la la la la la                        | NACESTI |

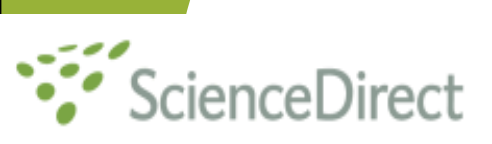

- Để lưu kết quả tìm (Save search)
- Để tạo cảnh báo (Alert)
- Lưu những tạp chí mà mình ưa thích
- Kích vào Register
- Điền thông tin cá nhân

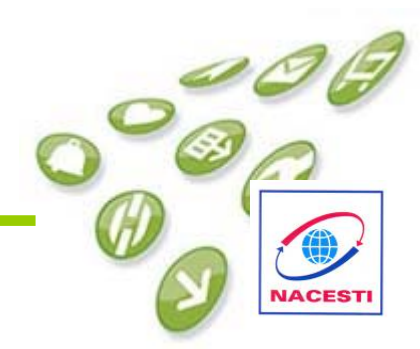

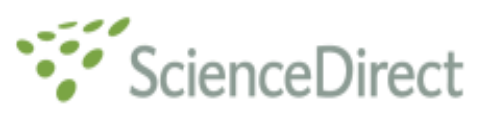

#### Tạo tài khoản cá nhân

| C Science | Direct - Registration - Windows Internet Evolorer                                                    |                                |                 |                   |                |           |        |           |             |            |                 | X     |
|-----------|----------------------------------------------------------------------------------------------------|--------------------------------|-----------------|-------------------|----------------|-----------|--------|-----------|-------------|------------|-----------------|-------|
|           | <ul> <li>Ittps://www.sciencedirect.com/science?</li> </ul>                                           | _ob=Registration               | URL&_metho      | od=display&_ty    | /pe=ip&_returi | nURL=htt  | - 🔒    | 47 🗙      | Live Search |            | <u></u>         |       |
| 🚖 🎄       | ScienceDirect - Registration                                                                         |                                |                 |                   | 6              | Home      | - 🔊    | Feeds (J) | 👻 🖶 Print   | 👻 🔂 Page 🔻 | 💮 Tools         | → >>  |
|           | ScienceDirect                                                                                        |                                |                 |                   |                |           |        |           |             |            |                 | ~     |
| Home      | Browse Search My Settings Ale                                                                        | rts Help                       |                 |                   |                |           |        |           |             |            |                 |       |
| Regis     | tration                                                                                              |                                |                 |                   |                |           |        |           |             |            |                 |       |
| Registra  | ion allows you to personalize ScienceDirect. (*                                                      | = required field)              | Privacy Poli    | licy              |                |           |        |           |             |            |                 |       |
|           | Title: 👻                                                                                             |                                |                 |                   |                |           |        |           |             |            |                 |       |
|           | First Name:                                                                                          | *                              |                 |                   |                |           |        |           |             |            |                 |       |
|           | Family Name:                                                                                         | *                              |                 |                   |                |           |        |           |             |            |                 |       |
| E         | -mail Address:                                                                                       | *                              |                 |                   |                |           |        |           |             |            |                 |       |
|           | Country:                                                                                             |                                | ▼ *             |                   |                |           |        |           |             |            |                 |       |
| Org       | anization Type: 👻 *                                                                                  |                                |                 |                   |                |           |        |           |             |            |                 |       |
| Vour C    | User Role: • *                                                                                       | an arotad from va              |                 |                   |                |           |        |           |             |            |                 | =     |
| You wi    | l need to specify a password between 5 and 20                                                        | ) characters.                  | ur name.        |                   |                |           |        |           |             |            |                 |       |
|           | Password: *                                                                                          |                                |                 |                   |                |           |        |           |             |            |                 |       |
| Conf      | rm Password: *                                                                                       |                                |                 |                   |                |           |        |           |             |            |                 |       |
| Please    | select at least one subject area of interest: *                                                      | with better consis             | an on Oniona    | e Dise et         |                |           |        |           |             |            |                 |       |
| i ne ini  | Subject: Agricultural and Biological Sci                                                             | ences                          | es on scienc    |                   |                |           |        |           |             |            |                 |       |
|           | Arts and Humanities                                                                                  |                                | (=)             |                   |                |           |        |           |             |            |                 |       |
|           | Biochemistry, Genetics and M<br>Business, Management and A                                           | olecular Biology<br>Accounting | -               |                   |                |           |        |           |             |            |                 |       |
|           | Hold down the Ctrl key (or 3€ ke                                                                     | y) to select multip            | ole entries.    | 1                 |                |           |        |           |             |            |                 |       |
|           | wish to receive special offers and promotions fr<br>ther products and services related to my subject | rom Elsevier B.V.              | and its Elsev   | vier group affili | ates about Sc  | ienceDire | ct and |           |             |            |                 |       |
| - *I      | have read and I understand the Registered Use                                                        | er Agreement and               | l agree to be l | bound by all o    | of its terms.  |           |        |           |             |            |                 |       |
| Subm      | it Optional Information & Alert Settings Ca                                                          | ncel                           |                 |                   |                |           |        |           |             |            |                 | 100   |
|           |                                                                                                    |                                |                 |                   |                |           |        |           |             |            |                 | 14    |
|           |                                                                                                    |                                |                 |                   |                |           |        |           |             |            |                 |       |
|           | · · · · · · · · · · · · · · · · · · ·                                                                |                                |                 |                   |                | 😜 In      | ternet | Protected | Mode: On    |            | € <b>100%</b> • | -     |
|           | 🖩 📨 🗵 🎯 🥔 📰 🕥 😤 📗 💽 Mus                                                                              | ic 🚺 M                         | arketing        | 🔊 Dich vu b.      | 🏽 🖄 Scier      | nceDi     | C s    | ienceDi   | 🖳 Docun     | ien < 🕻    | 🖁 🕩 4:34 P      | M     |
|           |                                                                                                    | JL -                           |                 |                   |                | J         |        |           |             |            |                 |       |
|           |                                                                                                    |                                |                 |                   |                |           |        |           |             |            |                 |       |
|           |                                                                                                    | http://c                       | th via          | to cov            |                |           |        |           |             |            |                 |       |
|           |                                                                                                    | пцр.//С                        | JD.VIS          | ia.yov            | .VII           |           |        |           |             | (          |                 | ACEST |
|           |                                                                                                    |                                |                 |                   |                |           |        |           |             |            |                 |       |

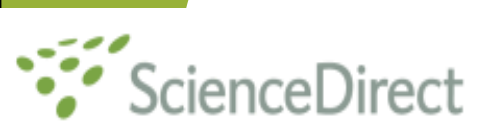

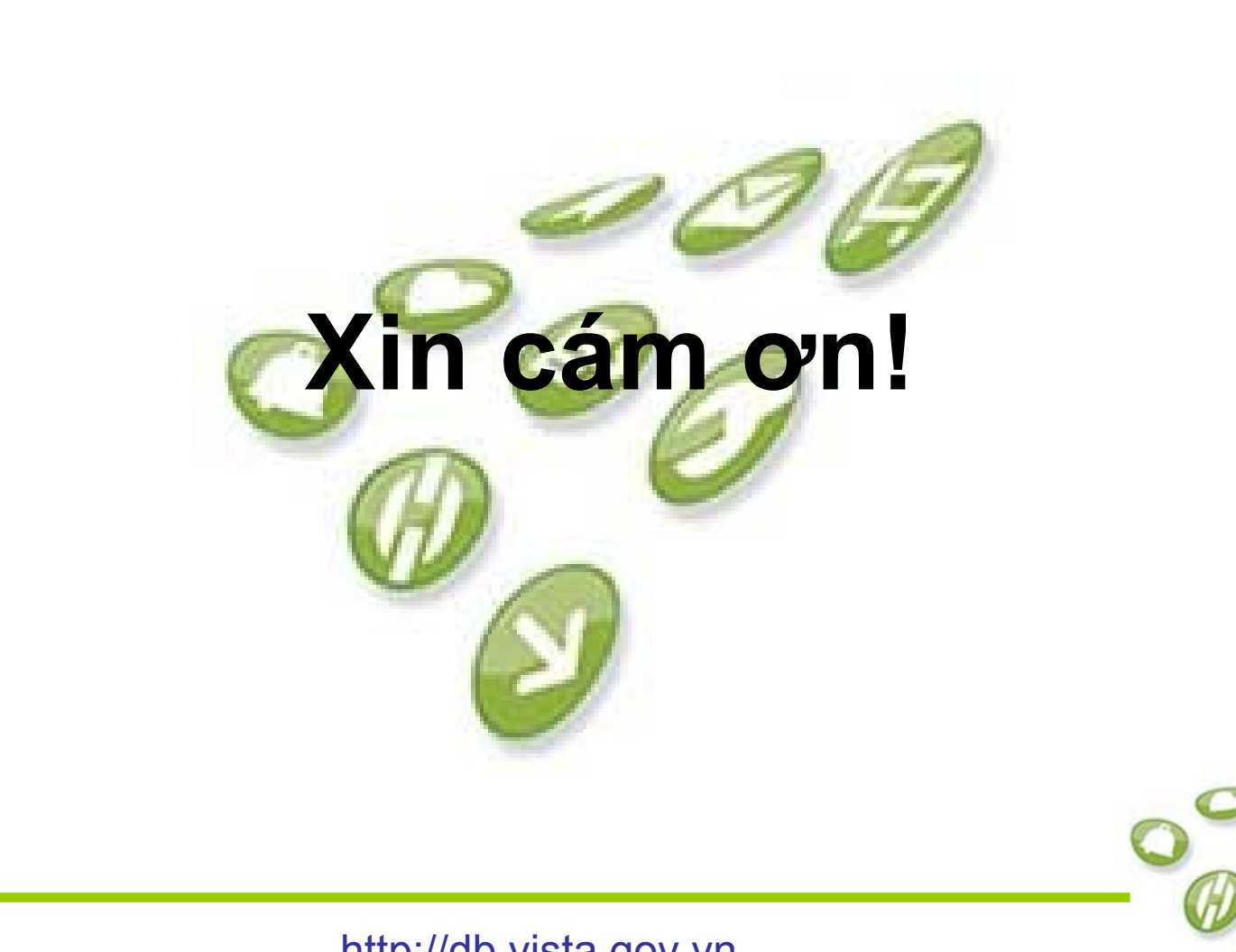

http://db.vista.gov.vn

NACEST